NISHI「NANS21V」の申込システムが今年度新しくなりました。 リニューアル資料を確認して下さい。

| NISHI。 #Xâtt ニシ・スポーツ                                                                                                   |                                                                |                   |
|----------------------------------------------------------------------------------------------------|----------------------------------------------------------------|-------------------|
| MISHIN AREAA NETWORK SYSTEM 名目の Web登                                                                                   | <sup>般の理システム</sup><br>登録サービス                                   | 必ず前年度から           |
| 本サイトはインターネット経由で競技会に申し込みがで<br>ご利用いただくには、ユーザー登録(無料)が必要です。<br>※対象の競技会が本サービス導入しているかについては、<br>※本サービスは、少谷財団注人日本院・局熱共適時(AAE-1 | きるサービスです。<br>、<br>、大会主催者にご確認ください。<br>STADT(MEP合合系)サービューとは異なります | 引き継いだメー           |
| あ知らせ<br>[2024年2月20日(火)]                                                                                                | メールアドレ                                                         | スワードを使用           |
| 日頃より弊社では金藤サービスをこ利用いたたき誠<br>に<br>ありがとうございます。<br>本サービスをリニューアル公開いたしました。                                                   | ス<br>バスワード<br>ロパスワードを表示する                                      | してログインし<br>てください! |
| りニューアルの内容につきましては、以下の詳細<br>資料<br>をご参照ください。<br>●24年度1990登録アル資料<br>また、操作マニュアルも一新しておりますので、<br>ご確                           | ログイン<br>ユーザー登録(無料)                                             |                   |
| 認いただけますと幸いです。<br>■本サイトへのお問い合わせ■<br><u>お問い合わせはこちら</u>                                                                   | バスワードを忘れた方はこちら<br>本サイトのご利用方法                                   |                   |
| ※電話での問い合わせは行っておりません。                                                                                                   |                                                                |                   |

またマニュアル資料も一読下さい。

以下、要点をまとめます。

最大の変更点は2024年度仕様では<u>エントリーシート(Excel)は使用しません。</u> 従って、次のようにエントリーを行ってください。

① 最初に競技者の登録・修正を行って下さい。(前システムと同様です)

| <i>MANSZIW</i> WE                                                                               | B登録サービス                                                                           |  |
|-------------------------------------------------------------------------------------------------|-----------------------------------------------------------------------------------|--|
| NISHI AC 様                                                                                      |                                                                                   |  |
| <ul> <li>■メニュー■</li> <li> <u>数技会エントリー</u> <u>登録済み数技会一覧</u><br/><u>数技会の登録・様正</u><br/>2</li></ul> | 【2024年1月5日(金)】<br>平素は、第社WEB登録サービスをご利用いただき誠に<br>ありがとうございます。<br>本年もどうぞよろしくお願いいたします。 |  |
| <u>会議メールアドレスの変更</u><br><u>登録メールアドレスの変更</u><br><u>ログアウト</u><br>操作方法                              |                                                                                   |  |
| lä                                                                                              | <u>い合わせ   利用規約   プライバシーポリシー</u>                                                   |  |

② 「競技会エントリー」をクリック

| <i>MANSZI</i> ₩EB∰                                                                               | き録サービス                                                                                                    |
|--------------------------------------------------------------------------------------------------|----------------------------------------------------------------------------------------------------|
| 山梨陸協 様                                                                                           |                                                                                                    |
| <ul> <li>■メニュー■</li> <li>競技会エントリー</li> <li> <u>             登録済み競技会一覧</u><br/><u> </u></li></ul> | 【2024年2月20日(火)】<br>日頃より弊社WEB登録サービスをご利用いただき誠<br>ありがとうございます。<br>本サービスをリニューアル公開いたしました。<br>リニューアルの内容につきましては、以下の詳細<br>資料<br>をご参照ください。<br>●24年度Web登録リニューアル資料<br>また、操作マニュアルも一新しておりますので、<br>読いただけますと幸いです。 |

③ 絞り込みで「山梨」を選択

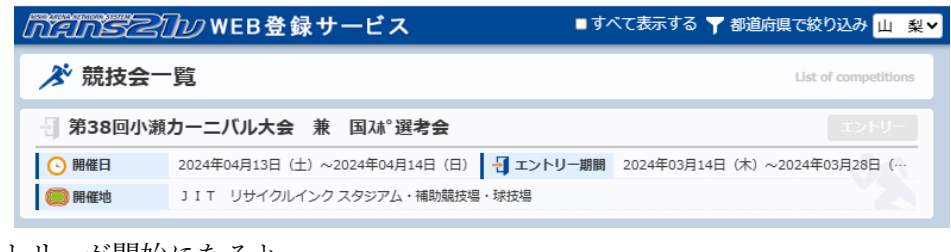

エントリーが開始になると

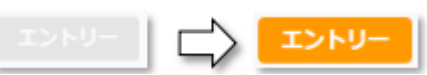

④ 所属はあらかじめ登録してありますので、「一覧から選択して登録する」から登録してください。

| [新し | く所属を登録す     | る]ボタンをクリックします。                                     |                      |               |
|-----|-------------|----------------------------------------------------|----------------------|---------------|
|     | nensz       | 🗇 web登録サービス                                        |                      |               |
|     | 📌 所属選択      | NISHI Athletic MEET 20XX                           |                      | Belongs       |
|     | () 一覧にお客様の団 | 体名がある場合は、選択して「一覧から選択して登録する                         | 」ボタンを押して下さい。         |               |
|     | 所属一覧        | 所關於                                                | 余宗                   | Q.所則検索        |
|     | 所属コード       |                                                    | 所說聞体名                |               |
|     |             |                                                    |                      |               |
|     |             |                                                    |                      |               |
|     |             |                                                    |                      |               |
|     |             |                                                    |                      |               |
|     |             |                                                    |                      |               |
|     |             |                                                    |                      |               |
|     | 展る )        | 1                                                  | 新しく所属を登録する>          | 知から選択して登録する > |
|     |             | copyright(c) NISHI Athletic Goods Co., Ltd. all ri | ghts reserved NISHI. |               |

確認メッセージが表示されますので、内容をご確認し、問題が無ければ[OK]ボタンをクリックします。

- ⑤ 左上に注意事項がありますので必ず確認して下さい。要項が掲載されている場合は要項も併せてご 確認ください。
  - ※競技役員補助員一覧表もここからダウンロードして申込の際に使用して下さい。

| <i>∏ANSZ]∕</i> ₩EB₿                                         | 緑サービス                                                    | NISHI AC                                               |
|-------------------------------------------------------------|----------------------------------------------------------|--------------------------------------------------------|
|                                                             | EET 20XX                                                 | Personal events                                        |
| 【記句】<br>エントリー王王専邦, doox<br>体調理モンート.xix<br>大会御道, SNR:資料, pdf | 【参加興】 - ✓甲価1を使用<br>プログラム課人員:0円                           | 瞬間に関しては主衛者隊にお助い合わせをお助いします。<br>参加時:0円<br>合計:0円          |
| *** 外談客: 1988<br>アンハー 脱換者: 9888<br>エントリーされていません。            | 1.39 (194) 参加2281 参加2282<br>(1947) 参加2281 参加2282         | ক্রমায়ের ক্রমায়ের ক্রমায়ের ক্রমায়ের<br>(জনমায়তেন) |
|                                                             |                                                          | [264] <u>8000000-8</u>                                 |
| メニューン チームン 総統者コピー                                           | 中区一路表 エントリー解除 編集                                         | エントリーする                                                |
| copyrigh                                                    | ht(c) NISHI Athletic Goods Co., Ltd. all rights reserved | NISHI.                                                 |

⑥ 「編集」をクリック

| <i>n⊄ns≥1</i> ₩web登                                                 | 録サービス                               | NISHI AC                                                                       |
|---------------------------------------------------------------------|-------------------------------------|--------------------------------------------------------------------------------|
| 参 競技者 【NISHI AC】 NISHI Athletic M                                   | EET 20XX                            | Personal events                                                                |
| 【仮約】<br>またダクシセート<br>エントリー:注意単項, docx<br>付素智能 stax<br>大会智道,別紙資料,.pdf | 【参加瞬】 ✓単価1を使用<br>プログラム線入費: 0 円      | <ul> <li>第月に同しては主催者BKにお助い合わせをお助いします。</li> <li>参加書:0円</li> <li>合計:0円</li> </ul> |
| が<br>サンバー が<br>開設者名 英語名 回顧<br>エントリーされていません。                         | 19.39 (19.47) @datable 1 @datable 2 | পথায়ের পথায়েন্ব<br>পথায়ের পথায়েন্ড<br>(গ্রিনিয়ানেচন)                      |
|                                                                     |                                     | (841) <b>300000-6</b>                                                          |
|                                                                     | 甲込ー指数 エントリー解除 福岡                    | 1>F-42                                                                         |

⑦ 「新規登録」をクリック

| -<br>                                                                     | 録サービス                                   | NISHI AC                                           |
|---------------------------------------------------------------------------|-----------------------------------------|----------------------------------------------------|
|                                                                           | EET 20XX                                | 編集モード                                              |
| 【紀和】 <u>冬でダシンロード</u><br>エントリー注意準項.docx<br>体調整理シート.Msx<br>本会要項.80回答義 p.orf | 【参加費】<br>プログラム県入が数: 0<br>プログラム県入費 : 0 円 | 費用に関しては主催者様にお問い合わせをお願いします。<br>単体2 で再封算<br>参加賞: 0 円 |
| A 20 K OC DOBUMPT- PAR                                                    |                                         | 습計:0円<br>1 <b>14</b>                               |
| ナンバー が 天源名 回聴                                                             | 1生別 学年<br>(生年) 参加税技1 参加税技2              | 学加約約3 学加約約4 学加約約5 学加約約1<br>(個人相日のみ)                |
| 1)F9-encourant                                                            |                                         |                                                    |
|                                                                           |                                         | [添付] <mark>アップロード</mark>                           |
|                                                                           |                                         |                                                    |
| 成本 ( 一般技術コピー                                                              | NAUSER NEE                              | NANÈHEQLETY                                        |

(8)「競技者の登録・修正」がしてあれば自動的に入力されます。なければここで入力して下さい。
 (ここからがリニューアルです。)

|                       |                |       |                    |                    |                  |    |     | ۲> | トリー情 | 報    |              |       |     |
|-----------------------|----------------|-------|--------------------|--------------------|------------------|----|-----|----|------|------|--------------|-------|-----|
| *:入力必須                |                |       |                    |                    |                  |    |     |    |      |      |              | ☑列を固定 | Èする |
| NO ナンパ <sup>*</sup> - | 競技者名-姓*        | 名*    | フリカ゛ナ-セイ           | Ж                  | 英語表記             | 性況 | 別 * | 学年 | 生年   | 月日   | JAAFID       | 登録地区  | 国籍  |
| クリア 1 100 河           | 野公             |       | ללב                | לולנ 🗸             | Kono koen        | 男  | •   |    | 1981 | 0731 | 000123456789 | 山梨    | JPN |
| クリア 2 101 山           | 梨 -            | -@ß   | P775               | 170                | Yamanashi ichiro | 男  | •   | 2  | 2007 | 0801 | 000123456788 | 山梨    | JPN |
| クリア 3 102 甲           | 府二             | ġß 📃  | 207                | <u>¢۵</u>          | Kofu ziro        | 男  | •   | 3  | 2009 | 0802 | 000123456787 | 山梨    | JPN |
| クリア 4 103 甲           | <del>υ</del> Ξ | Eġß   | <i>ከ</i> ሰ         | <del>7</del> ″ חי" | Kai saburo       | 男  | •   | 1  | 2008 | 0803 | 000123456786 | 山梨    | JPN |
| クリア 5 131 甲           | 州 四            | aks 🛛 | סולים לי           | 90¢                | Kosyu siro       | 男  | ۲   | 1  | 2005 | 0612 | 000123456785 | 山梨    | JPN |
| クリア 6 132 塩           | 山              | 5     | Iンザン               | I‡                 | Enzan eki        | 男  | •   |    | 2000 | 0303 | 000123453786 | 山梨    | JPN |
| クリア 7 137 大           | 月              | ita   | <i><b>オオツ</b>キ</i> | לם "כ              | Otuki goro       | 男  | •   |    | 1999 | 0123 | 000133456786 | 山梨    | JPN |
| クリア 8 140 吉           | 田二二            | tên 🗌 | 399°               | סלים               | Yoshida rokuro   | 男  | •   |    | 1989 | 0404 | 000143456786 | 山梨    | JPN |
| クリア 9 121 加           | 藤<br>す         | ъ     | ስኮኃ                | ٨٤                 | Kato sumi        | 女  | •   |    | 1991 | 0101 | 000153456786 | 山梨    | JPN |
| クリア 10                |                |       |                    |                    |                  |    | •   |    |      |      |              |       | •   |

## ⑨ 総ての入力が完了後は「登録」をクリック

|         |      |          |      |          |       |                  |    | а          | シトリー | 8 <b>1</b> 6 |              |      |       |                 |         |       |      |   |     |      |
|---------|------|----------|------|----------|-------|------------------|----|------------|------|--------------|--------------|------|-------|-----------------|---------|-------|------|---|-----|------|
| *: 入力必8 | a.   |          |      |          |       |                  | /  |            |      |              |              | ■列を面 | 定する   |                 |         |       |      |   |     |      |
| NC      | カンパー | · 競技者名-姓 | 名*   | フリカ"ナーセイ | ж     | 英語表記             | 性思 | · 774      | 生年   | 月日           | JAAFID       | 登録地( | 2 国籍  | 競技1             | 記録1     | 1 現技会 | ±1 ₹ | 1 | OP1 |      |
| クリア 1   | 100  | 河野       | 公園   | 29/      | 391>  | Kono koen        | 男  | •          | 1981 | 0731         | 000123456789 | 山梨   | ✓ JPN | 一般男子100m        | • 11.22 | 入力    |      | • | •   | 男子 4 |
| クリア 2   | 101  | 山梨       |      | 1239     | 110   | Yamanashi ichiro | 男  | ♥ 2        | 2007 | 0801         | 000123456788 | 山梨   | ✓ JPN | 男子 4 × 1 0 0 mR | 42.00   | 入力    | A    | • | ۲   | 高校男  |
| クリア 3   | 102  | 甲府       | 二郎   | 397      | 2"0)  | Kofu ziro        | 男  | ▼ 3        | 2009 | 0802         | 000123456787 | Ш¥И  | ♥ JPN | 男子4×100mR       | 43.00   | 入力    | В    | • | ~   | 中学男  |
| クリア 4   | 103  | 甲斐       | 三郎   | 24       | 97°D9 | Kai saburo       | 男  | <b>v</b> 1 | 2008 | 0803         | 001123456786 | 山斛   | ♥ JPN | 男子4×100mR       | 43.00   | 入力    | В    | • | ¥   | 少年男  |
| クリア 5   | 131  | 甲州       | (現意) | 39919    | 307   | Kosyu siro       | 男  | <b>v</b> 1 | 2005 | 0612         | 000123456785 | 山梨   | ♥ JPN | 一般男子 8 0 0 m    | 1:55.44 | 入力    |      | • | •   | 男子 4 |
| クリア 6   | 132  | 塩山       | ₩.   | 1)5">    | 11    | Enzan eki        | 男  | •          | 2000 | 0303         | 000123453786 | YUL! | ✓ JPN | 男子4×100mR       | 43.00   | 入力    | В    | • | ¥   | 一般男  |
| 27 L    | 137  | 大月       | 五郎   | 8897     | 3*09  | Otuki goro       | 男  | •          | 1999 | 0123         | 000133456786 | ] 山梨 | - JPN | 一般男子 8 0 0 m    | •       | 入力    |      | • | •   | 男子 4 |
| クリア 8   | 140  | 吉田       | 大部   | 3291     | 0709  | Yoshida rokuro   | 男  | •          | 1989 | 0404         | 000143456786 | 山梨   | - JRN | 男子4×100mR       | 42.00   | 入力    | A    | • | •   | 一般男  |
| クリア 9   | 121  | 为日時期     | すみ   | 212      | 22    | Kato sumi        | 女  | •          | 1991 | 0101         | 000153456786 | 山斛   | ✓ JPN | 一般女子100m        | 13.00   | 入力    |      | • | *   | 一般女  |
| クリア 10  |      |          |      |          |       | ]                |    | •          |      |              |              | ]    | •     |                 | •       | 入力    |      | • | ¥   |      |
| クリア 11  |      |          |      |          |       | ]                |    | •          |      |              |              | ]    | •     |                 | •       | 入力    |      | • | ¥   |      |
| クリア 12  |      |          |      |          |       | ]                |    | •          |      |              |              | ]    | •     |                 | •       | 入力    |      | • | ¥   |      |
| クリア 13  |      |          |      |          |       | ]                |    | •          |      |              |              | ]    | •     |                 | •       | 入力    |      | • | •   |      |
| クリア 14  |      |          |      |          |       | ]                |    | •          |      |              |              | ]    | •     |                 | •       | 入力    |      | • | ¥   |      |
| クリア 15  |      |          |      |          |       | ]                |    | •          |      |              |              |      | •     |                 |         | 入力    |      | • | •   |      |
| クリア 16  |      |          |      |          |       | ]                |    | •          |      |              |              | ]    | •     |                 |         | 入力    |      | • | ¥   |      |
| クリア 17  |      |          |      |          |       | ] [              |    | •          |      |              | ]            |      | •     |                 | •       | 2.77  |      | • | ¥   |      |
| クリア 18  |      |          |      |          |       | ]                |    | •          |      |              | ]            | ]    | •     |                 | •       | 2,77  |      | • | ¥   |      |
| クリア 19  |      |          |      |          |       | ]                |    | •          |      |              |              |      | •     |                 | •       | 2.77  |      | • | ¥   |      |
| クリア 20  |      |          |      |          |       | ]                |    | •          |      |              |              |      | •     |                 | •       | 入力    |      | • | •   |      |
| クリア 21  | [    | ]        | 1    | ŀ        | ][    | ][               | 1  | •          |      |              | 1            | 1    | •     |                 |         | גא    | X    | Ĭ | *   | •    |

登録 キャンセル

| ※ 競技者 【単務局】 第388<br>「○○○□」        | 日小城力一二バル大会 兼 国ス8°送考会 |     |                      |                       |                     |                          |                                                          |                              |               |                  |
|-----------------------------------|----------------------|-----|----------------------|-----------------------|---------------------|--------------------------|----------------------------------------------------------|------------------------------|---------------|------------------|
| feetal Arthurn k                  |                      |     |                      |                       |                     |                          |                                                          |                              |               | 編集モード            |
|                                   |                      |     | 【参加]<br>プログ・<br>ブログ・ | 費]<br>ラム嘆入部数<br>ラム晴入費 | : 0 F3              |                          | 費用に競しては主催<br>単位1 で商計算<br>参加費 : 16,400 円<br>合計 : 16,400 円 | 客様にお問い合わせ <sup>をお願いし</sup> ! | \$ <b>7</b> . | - Fill           |
| ナンバー 助け                           | 英語名                  | 199 | 11570                | 学年<br>(生年)            | 参加副技1               | #加盟技2                    | #加盟技3                                                    | <b>\$710</b> \$154           | #100005       | 参加費計<br>(例人推員のみ) |
| 100 29/2912<br>河野 公園              | Kono koen            | JPN | 男子                   | (81)                  | 一般男子100m<br>11.22   | 男子4×100mR<br>42.00       |                                                          |                              |               | 1,200            |
| 101 1775-490                      | Yamanashi ichiro     | JPN | 男子                   | 2<br>(07)             | 男子 4×100mR<br>42.00 | 高校男子100m<br>10.89        |                                                          |                              |               | 800              |
| 102 297.5*09<br>甲醇二酚              | Kofu ziro            | JPN | <b>5</b> 7           | 3<br>(09)             | 男子4×100mR<br>43.00  | <b>中学男子400m</b><br>55.55 | 中学男子円盤段1.5kg<br>23m00                                    |                              |               | 1,200            |
| 103 対 77°的<br>甲斐 三郎               | Kai saburo           | JPN | 男子                   | 1<br>(08)             | 男子4×100mR<br>43.00  | 少年男子8円間投1.5kg<br>32m00   | 高校男子ハンマー投6.0kg<br>31m32                                  |                              |               | 1,600            |
| 131 75515505<br>甲州 回頭             | Kosyu siro           | JPN | 男子                   | 1<br>(05)             | 一般男子800m<br>1:55.44 | 男子4×100mR<br>43.00       |                                                          |                              |               | 1,200            |
| 132 1277-214<br>場山 駅              | Enzan eki            | JPN | 男子                   | (00)                  | 男子4×100mR<br>43.00  | 一般男子走高期<br>2m00          |                                                          |                              |               | 1,200            |
| 137                               | Otuki goro           | JPN | 男子                   | (99)                  | 一般男子 8 0 0 m        | 男子4×100mR<br>42.00       |                                                          |                              |               | 1,200            |
| 140 <sup>35</sup> 7 0207<br>吉田 六郎 | Yoshida rokuro       | JPN | 用子                   | (89)                  | 男子4×100mR<br>42.00  | 一般男子走幅然<br>7m00          |                                                          |                              |               | 1,200            |
| 121 <sup>計ク22</sup><br>28勝 すみ     | Kato sumi            | JPN | 女子                   | (91)                  | 一般女子100m<br>13.00   | 一般女子走幅跳<br>Sm55          |                                                          |                              |               | 2,400            |
|                                   |                      |     |                      |                       |                     | 一般社園法人山和教士               | [동생]<br>RIKS은 (hJOnekignal.con) /                        | 920-F<br>90-007087           |               |                  |

⑩編集モードになります。このときに出場しない選手も存在します。「一時保存」をクリック

①画面が切り替わったら「エントリーする」をクリックしてエントリー完了です。このときに出場しない選手は削除されます。削除した選手を復活させたい場合は⑧から再度入力して下さい。

| Process         Process         Process           With         Unit Name         Unit Name         Unit Nam         Unit Name         Unit Name |                  | <i>nansziw</i> we | B登録サービス             |             | 甲府昭和高            |                  |
|----------------------------------------------------------------------------------------------------|------------------|-------------------|---------------------|-------------|------------------|------------------|
| 【設作】     20000000     目前に関しては主爆者様にお問いらわけをお聞いします。       プログラム読入社:0円     砂瓜田:1,200円       21     日田 在子     21       1     田田 在子     32                                                                                                    | 💉 競技者 【甲府昭和高】    | 第38回小瀬カーニバル大会 兼   | 国スポ選考会              |             |                  | Personal events  |
| プログラム規入者:0 円     ・     ・     ・     ・     ・     ・     ・     ・     ・     ・     ・     ・     ・     ・     ・     ・     ・     ・     ・     ・     ・     ・     ・     ・     ・     ・     ・     ・     ・     ・     ・     ・     ・     ・     ・     ・     ・     ・     ・     ・     ・     ・     ・     ・     ・     ・     ・     ・     ・     ・     ・     ・     ・     ・     ・     ・     ・     ・     ・     ・     ・     ・     ・     ・     ・     ・     ・     ・     ・     ・     ・     ・     ・     ・     ・     ・     ・     ・     ・     ・     ・     ・     ・     ・     ・     ・     ・     ・     ・     ・     ・     ・     ・     ・     ・     ・     ・     ・     ・     ・     ・     ・     ・     ・     ・     ・     ・     ・     ・     ・     ・     ・     ・     ・     ・     ・     ・     ・     ・     ・     ・     ・     ・     ・     ・     ・     ・     ・     ・     ・     ・     ・     ・     ・                                                                                                    | 【配布】 全てダウンロード    |                   | 【参加費】 ✓単価1を使用       | 費用に関し       | ては主催者様にお問い合わせをお願 | いします。            |
| オンパー     計     東田名     田田     竹別     草葉     参加版法1     参加版法2     参加版法3     参加版法4     参加版法5     (編人程目の2)       1     取旧 花子     3PN     女子     -602 デ10 0 m     1.200     1.200                                                                                                    |                  |                   | ブログラム購入費: 0円        | 参加費: 1,     | 200 円            |                  |
| ナンパー         労業務会         運用         世間         世別         学業(生年)         参加版社会         参加版社会         参加版社会         参加版社会         参加版社会         参加版社会         参加版社会         参加版社会         参加版社会         参加版社会         参加版社会         参加版社会         参加版社会         参加版社会         参加版社会         参加版社会         ●加服社会         ●加服社会         ●加服出会         ●加出会         □         □.200           1         1         1         200         1         200         1         1         200         1         200         1         1         200         1         1         200         1         1         200         1         1         200         1         1         1         200         1         1         1         200         1         1         1         200         1         1         1 <th></th> <th></th> <th></th> <th></th> <th>200 F3</th> <th>≓¥#</th>                                                                                                   |                  |                   |                     |             | 200 F3           | ≓¥#              |
| 1     取旧 花子     JPN 女子     一般女子100 m     1,200                                                                                                    | か                | 英語名 国籍            | 性別 学年<br>(生年) 参加就枝1 | 参加競技2 参加競技3 | 参加競技4 参加競        | 参加費計<br>(個人種目のみ) |
| エントリーデータの一時保存を行いました。<br>「エントリーずる」を行って、エントリー発了となります。                                                                                                    | 1 昭和 花子          | JPN               | 女子 一般女子100m         |             |                  | 1,200            |
| 「エントリーする」を行って、エントリー完了となります。                                                                                                    | エントリーデータの一時保存を行い | \$U.T             |                     | (36(4)      |                  |                  |
|                                                                                                    | 「エントリーする」を行って、エン | トリー完了となります。       |                     |             |                  |                  |

②上段に参加料合計、右側に個人の参加料 「詳細」をクリックすると下側の詳細が表示されます。

| 🖋 競技者                                                                                                    | 【事務局】 第38回小期                                                                                                    | けーニバル大会 兼 国本部選考会                                                             |                                             | _               |                                       |                                      |                                                   |                                                                                                    |                                                                                                    |                                                                                                    |                                                                                                    | Peri                                                                                                    |
|----------------------------------------------------------------------------------------------------|----------------------------------------------------------------------------------------------------|------------------------------------------------------------------------------|---------------------------------------------|-----------------|---------------------------------------|--------------------------------------|---------------------------------------------------|----------------------------------------------------------------------------------------------------|----------------------------------------------------------------------------------------------------|----------------------------------------------------------------------------------------------------|----------------------------------------------------------------------------------------------------|----------------------------------------------------------------------------------------------------|
| [記令] 273                                                                                                    |                                                                                                    |                                                                              |                                             | 【使力日季           | 青】 - ×単価                              | 2.を使用                                |                                                   | 費用に関しては主                                                                                                    | #者様にお問い合わせをお果                                                                                                    | いらます。                                                                                                    |                                                                                                    |                                                                                                    |
|                                                                                                    |                                                                                                    |                                                                              |                                             | プログラ            | ラム機2 10:0                             | D FI                                 |                                                   | 参加費: 16,400                                                                                                    | A                                                                                                    |                                                                                                    |                                                                                                    |                                                                                                    |
|                                                                                                    |                                                                                                    |                                                                              |                                             |                 |                                       |                                      |                                                   | 8it: 16,400                                                                                                    | 8                                                                                                    |                                                                                                    |                                                                                                    | - m                                                                                                    |
| ナンバー                                                                                                    | が開始作名                                                                                                    | 80%                                                                          | 648                                         | 1133            | 学年<br>(生年)                            | ØMEER1                               | 伊加蒙获2                                             | (Mark)                                                                                                    | ØN12254                                                                                                    |                                                                                                    | NUGRERIOS                                                                                                    | 単加高計<br>(和人材計の)                                                                                                    |
| 100                                                                                                    | 21/202<br>河野 公園                                                                                                    | Kano kaen                                                                    | 3PN                                         | 87              | (81)                                  | 一般男子100m<br>11.22                    | 男子 4×100mR<br>42.00                               |                                                                                                    |                                                                                                    |                                                                                                    |                                                                                                    | 1,200                                                                                                    |
| 101                                                                                                    | 7215-693<br>山聖 一郎                                                                                                    | Yamanashi ichiro                                                             | 3711                                        | -               | 2 (07)                                | 男子4×100mR<br>42.00                   | 高校男子100m<br>10.89                                 |                                                                                                    |                                                                                                    |                                                                                                    |                                                                                                    | 800                                                                                                    |
| 102                                                                                                    | 2023-5100<br>甲府二郎                                                                                                    | Kofu ziro                                                                    | 3711                                        | 917             | 3<br>(09)                             | 男子4×100mR<br>43.00                   | 中学男子400m<br>55.55                                 | 中学男子问题投1.5kg<br>23m00                                                                                                    |                                                                                                    |                                                                                                    |                                                                                                    | 1,200                                                                                                    |
| 103                                                                                                    | 中葉 三郎<br>3년 107100                                                                                                    | Kai saburo                                                                   | 39%                                         | 87              | 1<br>(06)                             | 男子4×100mR<br>43.00                   | 少年男子8円型段1.5kg<br>32m00                            | 高校男子ハンマー扱6.0kg<br>31m32                                                                                                    |                                                                                                    |                                                                                                    |                                                                                                    | 1,600                                                                                                    |
| 131                                                                                                    | 29319-309<br>甲州 四部                                                                                                    | Kosyu siro                                                                   | 391                                         | 97              | 1<br>(05)                             | 一般男子800m<br>1:55.44                  | 男子 4×100mR<br>43.00                               |                                                                                                    |                                                                                                    |                                                                                                    |                                                                                                    | 1,200                                                                                                    |
| 132                                                                                                    | 12月23年<br>場合 駅                                                                                                    | Enzan eki                                                                    | 329                                         | 男子              | (00)                                  | 男子4×100mR<br>43.00                   | 一般男子走高跳<br>2m00                                   |                                                                                                    |                                                                                                    |                                                                                                    |                                                                                                    | 1,200                                                                                                    |
| 137                                                                                                    | *#94-2'09<br>大月 五郎                                                                                                    | Otuki goro                                                                   | PN                                          | 男子              | (99)                                  | 一般男子800m                             | 男子4×100mR<br>42.00                                |                                                                                                    |                                                                                                    |                                                                                                    |                                                                                                    | 1,200                                                                                                    |
| 140                                                                                                    | 31/F 2029<br>古田 六郎                                                                                                    | Yoshida rokuro                                                               | 3911                                        | 男子              | (89)                                  | 勞子4×100mR<br>42.00                   | 一般例子走幅跳<br>7m00                                   |                                                                                                    |                                                                                                    |                                                                                                    |                                                                                                    | 1,200                                                                                                    |
| 121                                                                                                    | 計作 XE<br>国際 軍み                                                                                                    | Kato sumi                                                                    | 3911                                        | 安子              | (91)                                  | 一般女子100m<br>13.00                    | 一般女子走幅跳<br>5m55                                   |                                                                                                    |                                                                                                    |                                                                                                    |                                                                                                    | 2,400                                                                                                    |
| 9件のエントリ<br>なお、大会要号                                                                                                    | リーが寛子しました。<br>頃に聞わる内容につきましては:                                                                                                    | 主催有様にお問い合わせるお願いします。                                                          |                                             |                 |                                       |                                      |                                                   | [1\$H9]                                                                                                    | 79950-F                                                                                                    |                                                                                                    |                                                                                                    |                                                                                                    |
| 9件のエントリ<br>なお、大会要号                                                                                                    | リーが完了しました。<br>頃に思わる内容につきましては:                                                                                                    | 主要有様にお願い合わせやお願いします。                                                          | 相關一個人民活力                                    | <del>5-</del> 4 |                                       | 副長者コピー                               | -覧表 Iントリー細胞                                       |                                                                                                    | 7950-F                                                                                                    |                                                                                                    |                                                                                                    |                                                                                                    |
| 9件のエントリ<br>なお、大会要様                                                                                                    | リーが発了しました。<br>頃に開わる内容につきましては:                                                                                                    | 1.後有後にお願い合わせずお願いします。<br>後述スーコーフ                                              | MIL-SIAR3)                                  | <u>≁</u>        |                                       | 1995 - 11                            | -SIA ISAU-MR                                      | (##1)<br>(##1)<br>(##1) | (7920-1<br>-78                                                                                                    | 参加                                                                                                    | u <b>费確</b> 認                                                                                                    |                                                                                                    |
| 9件のエントリ<br>なお、大会要味                                                                                                    | リーが発了しました。<br>頃に開わる内容につきましては:                                                                                                    | 14有単にお問い合わせがお願いします。<br>                                                      | MM-SASS                                     | <b>-</b> 1      |                                       | aleft-14-                            | -KA 35NU-MB                                       |                                                                                                    | 79920-1<br>- <b>73</b><br>-ブログラム現入                                                                                                    | 参加<br>、費詳細 ✓ 販売1                                                                                                    | 加費確認しない                                                                                                    |                                                                                                    |
| 9件のエントリ<br>なお、大会要り                                                                                                    | リーが落てしました。<br>周に聞わる内容につきましては:                                                                                                    | 1468-250-000-258-0247.<br>Ref                                                | Mi 16-83                                    | <del>7-</del> 4 | <b>.</b>                              | anski oli                            | - <b>BA <u>15-FU-MB</u></b>                       | and 12000<br>12000<br>詳細                                                                                                    | 79920 1<br>- <b>73</b><br>-ブログラム現入<br>- ジ数                                                                                                    | 参加<br>費詳細 ✓ 数売日<br>単価                                                                                                    | n鉄確認<br>しない<br>計                                                                                                    |                                                                                                    |
| 9件のエントリ<br>なお、大会要す                                                                                                    | リーが落てしました。<br>国に聞わる内容につきましては:                                                                                                    | は最有価にお知いらわせりお願いします。                                                          | Mi 16-123                                   | <del>9-</del> 6 |                                       | 889 <u>15-16-</u> 000                | - <b>58</b> 3519-102                              | ami and and and and and and and and and and                                                                                                    | 7022011<br>- <b>73</b><br>-ブログラム購入<br>- ジログラム購入<br>- ジログラム購入                                                                                                    | 参加<br>                                                                                                    | nu鉄確認<br>しない<br>8†                                                                                                    |                                                                                                    |
|                                                                                                    | ーが落てしました。<br>高に開いる内容につきましては<br>単価1  、                                                                                                    | 1966によういっひとりとういしょす。                                                          | *560                                        | <del>・</del>    | <mark>、</mark><br>沢で                  | wh: w                                | 10日 10日 10日 10日 10日 10日 10日 10日 10日 10日           | terri 8<br>2019<br>詳細                                                                                                    | 722011<br>・プログラム頃入<br>・グログラム頃入<br>・彩<br>・ 彩<br>の<br>・ 200<br>・ 200<br>・                                                                                                    | 参加<br>単語<br>¥0<br><b>×単価2で計</b>                                                                                                    | n 摂麻 22<br>しない<br>3†<br>算                                                                                                    |                                                                                                    |
|                                                                                                    | /www.ueue.<br>###D&M#6:>detUtter<br>単価1」、                                                                                                    | 「単価2」と                                                                       | 100 BINES                                   | <del>・</del>    | 、<br>沢で                               | aw <del>n:)</del> o                  | ません。                                              | (##1) E<br>1219<br>詳細                                                                                                    | 7227511<br>- プログラム集入<br>- ジログラム集入<br>- 彩辺貫和<br>彩辺貫和<br>- 泉子人族:<br>- 男子人族:                                                                                                    | 参加<br>単価<br>¥0<br>マ単価2で計<br>12 デー<br>10 女子                                                                                                    | n 携権認<br>しない<br>計<br>算<br>(人数合計::<br>人数:                                                                                                    | 2 混合人数:                                                                                                    |
| 9ffat2FU<br>な、大会取り<br>合 <i>に</i>                                                                                                    | mgrutute<br>離開084年57年ましては<br>単価1」、<br>トってけ、                                                                                                    |                                                                              | <u>また</u><br>で<br>ちらい                       | の選              | 沢であ                                   | annat an<br>も構い<br>います               | 100-100                                           | text1 2<br>1219<br>詳細                                                                                                    | 722711<br>-73<br>-ブログラム頃入<br>-ジログラム頃入<br>- 彩の貫田福<br>- 永岡吉田福<br>- 男子チーム歌<br>男子チーム歌                                                                                                    | 参加<br>単価<br>単価<br>・<br>・<br>・<br>半価<br>2<br>で計<br>10<br>ケー<br>10<br>女子<br>-<br>10<br>女子<br>-<br>2<br>女子<br>-<br>2<br>女子<br>-<br>2<br>女子<br>-<br>2<br>女子<br>-                                                                                                    | 4.氏様認<br>しない<br>31<br>時<br>人数合計:<br>人数:<br>デーム数:                                                                                                    | 2<br>2 混合人数:<br>- 混合于一厶                                                                                                    |
| 9ffat>FU<br>な。大会第9<br>会に                                                                                                    | - Jan 2000 (1997) (1997) (19977) (19977) (19977) (1997) (19977) (19977) (19977) (199 | <b>正正になったいまた。</b><br><b>正正にしていたいまた。</b><br>「単価2」と<br>選択の必要な                  | <u>************************************</u> | の選び             | 択であ                                   | ax#:=<br>も構い<br>ります                  | - 12 1-2-400<br>ません。<br>。                         | 대에 2<br>8월 2014년<br>詳細                                                                                                    | 72<br>・プログラム頃入<br>ぎ数<br>・ 後加貴評細<br>・ 炭が合計::<br>男子人気:<br>男子人気:<br>別子、広勤<br>NO                                                                                                    | <ul> <li>会社</li> <li>●</li> <li>●<td><ul> <li>山鉄梅辺</li> <li>しない</li> <li>計</li> <li>ゴ</li> <li>算</li> <li>ム数合計:</li> <li>人数:</li> <li>(チーム数:</li> <li>(チーム数:</li> </ul></td><td>2<br/>2 浸合人類:<br/>2 浸合人類:<br/>二 混合チーム<br/>:<br/>:<br/>二 単倍<br/>数)</td></li></ul> | <ul> <li>山鉄梅辺</li> <li>しない</li> <li>計</li> <li>ゴ</li> <li>算</li> <li>ム数合計:</li> <li>人数:</li> <li>(チーム数:</li> <li>(チーム数:</li> </ul>                                                                                                    | 2<br>2 浸合人類:<br>2 浸合人類:<br>二 混合チーム<br>:<br>:<br>二 単倍<br>数)                                                                                                    |
| 9ffat>FU<br>な。大会第9<br>会に                                                                                                    | - MRTLELE<br>離開のAMARCONELICELE<br>単価1」、<br>よっては:                                                                                                    | <b>正日本</b><br>「単価2」<br>選択の必要な                                                | 18 8000<br>ごちら(<br>がない;                     | の選る             | 択であ                                   | www.newo<br>も構い<br>らります              | •<br>1210-100<br>ません。<br>0                        | (1941)<br>(1942)<br>詳細                                                                                                    | *727511<br>*73<br>*73<br>*75<br>*75<br>*75<br>*75<br>*75<br>*75<br>*75<br>*75<br>*75<br>*75                                                                                                    | 費詳細 く販売<br>単価<br>¥0<br>* V単価 2 で計<br>10 女子<br>: 2 女子<br>縦圧<br>10 のm                                                                                                    | u <u>世</u> 辑23<br>しない                                                                                                    | 2<br>2 混合人数:<br>- 混合テーム:<br>- 混合デーム:<br>- 単一混合デーム:<br>- 単一混合デーム:<br>- 単一混合デーム:<br>- 単一混合デーム:<br>- 単一混合デーム:<br>- 単一混合デーム:<br>- 単一混合示型:<br>- 単一混合示型:<br>- 単一混合示型:<br>- 二二二二二二二二二二二二二二二二二二二二二二二二二二二二二二二二二二二二                                                                                                    |
| 9ffat>FU<br>な。大会戦の<br>会に                                                                                                    | - MRTLELE.<br>■ ■DOMAGE Set UTEL<br>単価1」、<br>よっては:                                                                                                    | <b>レビステレンス</b><br>「単価2」<br>選択の必要が                                            | <u>*ちら</u> (<br>がない)                        | の選切             | 択 もあ                                  | <u>80835-</u> 00<br>も構い<br>うります      | ■数 <u>30kU-100</u><br>ません。<br>0                   | I (IIII) (IIII) (IIII) (IIII) (IIII) (IIII) (IIII) (IIII) (IIIII) (IIIII) (IIIII) (IIIII) (IIIII) (IIIIII) (IIIIII) (IIIIII) (IIIIII) (IIIIIII) (IIIIIII) (IIIIIIII                                                                                                    | 1727511<br>- プログラム場入<br>参数<br>0 ×0<br>- 予の対理研<br>- 外数合計:<br>男子人数:<br>男子人数:<br>男子-人数<br>NO<br>1 - 必男子:<br>2 家の男子:                                                                                                    |                                                                                                    | 4 長等数<br>しない<br>計<br>算<br>分数合計:<br>人数:<br>デーム数:<br>人数:<br>1<br>1                                                                                                    | 2<br>2 浸合人類:<br>- 浸合チーム<br>(<br>単単型<br>¥ 1.200<br>¥ 500                                                                                                    |
| 9flatントリ<br>& . 大会戦の<br>会に                                                                                                    | - MRTUELE.<br>■ ■DOMARCOELUCE<br>単価1」、<br>よっては;                                                                                                    | <b>1888-1583-002928-0147</b><br><b>「単価2」</b> と<br>選択の必要な                     | <u>******</u><br>ごちら(<br>ジない)               | の選切             | 択もあ                                   | aana                                 | ■■ 2019-100<br>ません。<br>。                          | ☞ <sup>•</sup> • • • • • • • • • • • • • • • • • •                                                                                                    | 722211<br>72<br>1プログラム場入<br>形数<br>0 10<br>1の<br>1の<br>1の<br>1の<br>1の<br>1の<br>1の<br>1の<br>1の<br>1の                                                                                                    |                                                                                                    | 4 長時23<br>日子時23<br>日子<br>日子時23<br>日子<br>日子時23<br>日子<br>日子<br>日子<br>日子<br>日子<br>日子<br>日子<br>日子<br>日子<br>日子                                                                                                    | 2<br>2<br>2<br>2<br>2<br>2<br>2<br>2<br>5<br>5<br>一<br>ム<br>5<br>1<br>20<br>3<br>3<br>3<br>3<br>5<br>7<br>4<br>1<br>20<br>3<br>4<br>1<br>20<br>3<br>3<br>3<br>3<br>5<br>7<br>4<br>3<br>3<br>5<br>7<br>4<br>3<br>3<br>6<br>5<br>7<br>4<br>3<br>6<br>5<br>7<br>4<br>3<br>6<br>6<br>5<br>一<br>ム<br>第<br>3<br>6<br>6<br>5<br>一<br>ム<br>3<br>6<br>6<br>5<br>一<br>ム<br>3<br>6<br>6<br>5<br>一<br>ム<br>3<br>6<br>6<br>5<br>一<br>ム<br>3<br>6<br>6<br>5<br>一<br>ム<br>3<br>6<br>5<br>一<br>ム<br>3<br>6<br>5<br>-<br>ム<br>3<br>6<br>5<br>-<br>ム<br>3<br>6<br>5<br>-<br>ム<br>3<br>6<br>5<br>-<br>ム<br>3<br>6<br>5<br>-<br>ム<br>3<br>5<br>-<br>〇<br>〇<br>3<br>5<br>-<br>〇<br>〇<br>3<br>6<br>5<br>-<br>〇<br>〇<br>3<br>5<br>-<br>〇<br>〇<br>3<br>5<br>-<br>〇<br>〇<br>3<br>5<br>-<br>〇<br>〇<br>3<br>5<br>-<br>〇<br>〇<br>3<br>5<br>-<br>〇<br>3<br>-<br>〇<br>3<br>-<br>〇<br>3<br>-<br>〇<br>3<br>-<br>〇<br>3<br>-<br>〇<br>3<br>-<br>〇<br>3<br>-<br>〇<br>3<br>-<br>〇<br>3<br>-<br>〇<br>3<br>-<br>〇<br>3<br>-<br>〇<br>3<br>-<br>〇<br>2<br>-<br>〇<br>3<br>-<br>〇<br>2<br>-<br>〇<br>3<br>-<br>〇<br>3<br>-<br>〇<br>3<br>-<br>〇<br>2<br>-<br>〇<br>3<br>-<br>〇<br>3<br>-<br>〇<br>3<br>-<br>〇<br>3<br>-<br>〇<br>3<br>-<br>〇<br>3<br>-<br>〇<br>3<br>-<br>〇<br>3<br>-<br>〇<br>3<br>-<br>〇<br>3<br>-<br>〇<br>3<br>-<br>〇<br>2<br>-<br>〇<br>3<br>-<br>〇<br>3<br>-<br>〇<br>〇<br>3<br>-<br>〇<br>3<br>-<br>〇<br>3<br>-<br>〇<br>3<br>-<br>〇<br>3<br>-<br>〇<br>3<br>-<br>〇<br>3<br>-<br>〇<br>3<br>-<br>〇<br>3<br>-<br>〇<br>3<br>-<br>〇<br>3<br>-<br>〇<br>-<br>〇 |
| 9flat2>FU<br>な、大会戦<br>会に                                                                                                    | mgrutute<br>離開のMMECがましては<br>単価1」、<br>よっては;                                                                                                    | ■<br>■<br>「単価2」<br>選択の必要オ                                                    | *****<br>ざちら(<br>がない:                       | の選切             | 択もあ                                   | ann at - の<br>も構い<br>らります            | ■ 2>12-14<br>ません。<br>。                            | terri 2<br>1000<br>詳細                                                                                                    | *727511<br>*73<br>*73<br>*73<br>*73<br>*73<br>*73<br>*73<br>*73<br>*75<br>*75<br>*75<br>*75<br>*75<br>*75<br>*75<br>*75<br>*75<br>*75                                                                                                    |                                                                                                    | d 件特定3<br>しない<br>計<br>第<br>第<br>第<br>5<br>一 人数:<br>(チーム<br>1<br>1<br>1<br>1                                                                                                    | 2<br>2 混合人数:<br>二 混合子————————————————————————————————————                                                                                                    |
| 9flatントリ<br>な、大会戦<br>会に                                                                                                    | mgruaue<br>離開080時に24ましては<br>単価1」、<br>よっては;                                                                                                    | <b>「単価2」</b> と<br>選択の必要が                                                     | <u>******</u><br>ごちら(<br>ぶない)               | の選切             | 択もあ                                   | <sup>2008-10-2</sup><br>でも構い<br>うります | - 12 1-20-000<br>ません。<br>。                        | 8882 8949<br>1997年1月11日<br>1997年1月11日                                                                                                    | ************************************                                                                                                    |                                                                                                    | 4 武守寺23<br>しない<br>ま・<br>57<br>57<br>57<br>57<br>57<br>57<br>57<br>57<br>57<br>57                                                                                                    | 2<br>2<br>2<br>2<br>2<br>2<br>2<br>2<br>3<br>2<br>3<br>2<br>3<br>2<br>3<br>2<br>3<br>2<br>3<br>2                                                                                                    |
| 9flac>トリ<br>& 大会<br>会に                                                                                                    | - Jag 7 La La La La La La La La La La La La La                                                                                                    | <b>単価2」</b> と<br>選択の必要な                                                      | <u>*****</u><br>がない;                        | の選切             | 択 もあ                                  | white て                              | - 128 1200-1000<br>ません。<br>。                      | 2014년<br>1917年11日<br>1917年11日<br>1917年11<br>1917年11<br>1917<br>1917<br>1917<br>1917<br>191                                                                                                    | ************************************                                                                                                    | (対)<br>単価<br>単価<br>半価<br>×0<br>×0<br>×0<br>×0<br>×0<br>×0<br>×0<br>×0<br>×0<br>×0                                                                                                    | 11月時時22<br>しない。<br>計<br>公数合計:<br>- 人数合計:<br>- 人数:<br>アーム数:<br>パース数:<br>1<br>1<br>1<br>1<br>1<br>1<br>1<br>1<br>1                                                                                                    | 2<br>2<br>2<br>3<br>3<br>3<br>3<br>3<br>3<br>3<br>3<br>3<br>3<br>3<br>3<br>3<br>3<br>3<br>3<br>3                                                                                                    |
| 9fac>トリ<br>な、大番号<br>は <u>「</u> 」<br>会に                                                                                                    | - Jag Tula La<br>単価1」、<br>よっては                                                                                                    | <b>単価2」</b> と<br>選択の必要が                                                      | <u>*****</u><br>ざちらい                        | の選切             | 択もあ                                   | water 00                             | • 121-10-100<br>ません。<br>。                         | (1941)<br>(1942)<br>(1944)<br>(1944)<br>(                                                                                                    | 1722111<br>17ログラム頃A、<br>「本<br>の その<br>・<br>の その<br>・<br>の<br>・<br>の<br>の<br>の<br>・<br>の<br>う<br>・<br>の<br>う<br>・<br>の<br>う<br>の<br>う<br>・<br>の<br>う<br>の<br>う<br>・<br>の<br>う<br>・<br>の<br>う<br>の<br>う<br>・<br>の<br>う<br>う<br>・<br>の<br>う<br>う<br>・<br>の<br>う<br>う<br>・<br>、<br>の<br>う<br>う<br>・<br>、<br>の<br>う<br>う<br>・<br>う<br>、<br>の<br>う<br>う<br>・<br>う<br>・<br>つ<br>こ<br>の<br>う<br>う<br>・<br>う<br>こ<br>の<br>う<br>う<br>・<br>う<br>こ<br>の<br>う<br>う<br>・<br>う<br>こ<br>の<br>う<br>う<br>・<br>こ<br>の<br>う<br>う<br>こ<br>、<br>の<br>う<br>う<br>こ<br>。<br>の<br>う<br>つ<br>、<br>の<br>う<br>の<br>う<br>つ<br>、<br>の<br>う<br>つ<br>い<br>つ<br>の<br>う<br>う<br>こ<br>の<br>う<br>つ<br>、<br>の<br>う<br>つ<br>う<br>の<br>う<br>つ<br>、<br>の<br>う<br>つ<br>つ<br>つ<br>の<br>う<br>つ<br>つ<br>の<br>う<br>つ<br>つ<br>つ<br>つ<br>つ<br>つ<br>つ<br>つ<br>つ<br>つ<br>つ<br>つ<br>つ                                                                                                    |                                                                                                    | 相手特徴<br>しない<br>計                                                                                                    | 2<br>2<br>2<br>3<br>3<br>3<br>3<br>3<br>3<br>3<br>3<br>3<br>3<br>3<br>3<br>3<br>3<br>3<br>3<br>3                                                                                                    |
| flac:>トリ<br>RE. 大番号<br>会に                                                                                                    | - Jan La La<br>単価1」、<br>よっては:                                                                                                    | <b>上市時によるいくないいよす。</b><br>「単価2」と<br>選択の必要な                                    | <u>****</u><br>5560<br>ぶない:                 | の選場合            | 択 も                                   | www.set                              | ■# 2010-100<br>ません。<br>0                          | (##2)<br>(##2)<br>(##4)<br>(##4)                                                                                                    | 1722411<br>17ログラム境入<br>ぎ数<br>0 10<br>10<br>10<br>10<br>10<br>10<br>10<br>10<br>10<br>10                                                                                                    |                                                                                                    | 4 学校20<br>はない<br>計<br>学<br>人数合計:<br>・<br>大数:<br>(デーム<br>な)<br>1<br>1<br>1<br>1<br>1<br>1<br>1<br>2                                                                                                    | 2<br>2<br>3日本一ム3<br>3日本一ム3<br>3日本一ム3<br>3日本<br>3日本<br>3日本<br>3日本<br>3日本<br>3日本<br>3日本<br>3日本<br>3日本<br>3日                                                                                                    |
| flac:>FU<br>な<br>た<br>そ<br>に<br>、<br>大<br>数<br>型<br>し<br>、<br>大<br>数<br>型<br>し<br>、<br>大<br>数<br>型<br>し<br>、<br>大<br>数<br>型<br>し<br>、<br>大<br>数<br>型<br>し<br>、<br>大<br>数<br>型<br>し<br>、<br>大<br>数<br>型<br>し<br>、<br>大<br>数<br>型<br>し<br>、<br>た<br>、<br>た<br>、<br>た<br>、<br>た<br>、<br>た<br>、<br>た<br>、<br>た<br>、<br>た<br>、<br>た<br>、<br>た<br>、<br>た<br>、<br>た<br>、<br>た<br>、<br>た<br>、<br>た<br>、<br>た<br>、<br>た<br>、<br>、<br>た<br>、<br>、<br>た<br>、<br>、<br>た<br>、<br>、<br>、<br>、<br>、<br>、<br>、<br>、<br>、<br>、<br>、<br>、<br>、 |                                                                                                    | ■<br>「単価2」<br>選択の必要が                                                         | *ちら(<br>がない:                                | の選              | 択 も                                   | aan 31 00<br>も構い<br>うります             | ■■ 2019-100<br>ません。<br>0                          | ☞ 2019<br><b>詳細</b>                                                                                                    | *72**11<br>*73<br>*73<br>*70<br>*70**75(現入<br>*70<br>*70**75<br>*70**75<br>* | <ul> <li>合計</li> <li>会計</li> <li>少単の2で計</li> <li>シャ単の2で計</li> <li>10 2 デー</li> <li>10 2 デー</li> <li>10 2 デー</li> <li>10 0 m</li> <li>10 0 m</li></ul>                                                                                   | <ul> <li>4 読みまた</li> <li>4 読みまた</li> <li>5 計</li> <li>5 計</li> <li>5 計</li> <li>5 一 人数:</li> <li>5 一 人数:</li> <li>5 一 人、(人):</li> <li>5 一 人、(人):<td>2<br/>2<br/>満会人数:<br/>二<br/>第一<br/>第一<br/>第一<br/>第一<br/>第一<br/>第一<br/>第一<br/>第一<br/>第一<br/>第一<br/>第一<br/>第一<br/>第一</td></li></ul> | 2<br>2<br>満会人数:<br>二<br>第一<br>第一<br>第一<br>第一<br>第一<br>第一<br>第一<br>第一<br>第一<br>第一<br>第一<br>第一<br>第一                                                                                                    |
| は <u>「</u> .<br>会に                                                                                                    | mgruaue<br>離開の時につきましては<br>よっては;                                                                                                    | ■<br>■<br>■<br>二<br>二<br>二<br>二<br>二<br>二<br>二<br>二<br>二<br>二<br>二<br>二<br>二 | <u>******</u><br>ごちら(<br>がない)               | の選合             | 沢 もあ                                  | auk:=<br>やも構い<br>かります                | <ul> <li>ません。     <li> <li>。</li> </li></li></ul> | Cerrit2 2<br>1000<br>1000<br>1000<br>1000<br>1000<br>1000<br>1000<br>1                                                                                                    | *727511<br>*73<br>*73<br>*75<br>*75<br>*75<br>*75<br>*75<br>*75<br>*75<br>*75                                                                                                    |                                                                                                    | 4 長等認定<br>しない。<br>計<br>公務合計:<br>(人数:<br>アーム数:<br>(人数:<br>(人数:<br>(人数:<br>(人数)<br>(人数)<br>(人数)<br>(人数)<br>(人数)<br>(人数)<br>(人数)<br>(人数)                                                                                                    | 2<br>2<br>2<br>2<br>2<br>2<br>2<br>2<br>2<br>2<br>2<br>2<br>2<br>2<br>2<br>2<br>2<br>2<br>2                                                                                                    |
| は <u>「</u><br>会に                                                                                                    | - MRTURUE<br>離開DBMRE 24ましては<br>単価1」、<br>よっては;                                                                                                    | <b>下単価2」</b> と<br>選択の必要な                                                     | <u>*****</u><br>ごちら(<br>がない:                | の選              | · · · · · · · · · · · · · · · · · · · | whie 00                              | 121-14-140 ません。                                   | International Control of Control of Control                                                                                                    | ************************************                                                                                                    | また。<br>また、<br>また、<br>また、<br>また、<br>また、<br>また、<br>また、<br>また、                                                                                                    | 4 県特定<br>は、<br>また、<br>、<br>たない、<br>また、<br>、<br>たない、<br>、<br>たない、<br>、<br>たで、<br>、<br>、<br>、<br>、<br>、<br>、<br>、<br>、<br>、<br>、<br>、<br>、<br>、                                                                                                    | 2<br>2<br>2<br>2<br>2<br>2<br>2<br>2<br>3<br>2<br>3<br>2<br>3<br>2<br>3<br>2<br>3<br>2<br>3<br>2                                                                                                    |
| floc2+U-U-C-FU-C-FU-C-FU-C-FU-C-FU-C-FU-C-FU-                                                                                                    | - Jag 7 La La<br>単価1」、<br>よっては<br>ム」をク                                                                                                    | <b>「単価2」</b> と<br>選択の必要な                                                     | *ちらい<br>がない:                                | 一選合 一競          | 択 も 技の                                | water (100)<br>も構い<br>うります           | <ul> <li>ません。</li> <li>が表示され</li> </ul>           | で#12<br>10149<br><b>詳細</b><br>れます。                                                                                                    | *プログラム現入<br>*プログラム現入<br>*数<br>・プログラム現入<br>*数<br>・ やひの貫汗研<br>・ 外が度汗研<br>・ 外が度汗研<br>・ 外が度汗研<br>・ 小学男子<br>2 原の男子:<br>3 中学男子<br>4 中学男子<br>5 少年男子:<br>6 東の男子:<br>6 東の男子:<br>9 ー 28男子:<br>10 ー 38男子:<br>11 ー 38男子:                                                                                                    |                                                                                                    | したい、<br>計<br>算<br>な<br>次の合計:<br>、<br>大数合計:<br>、<br>大数:<br>「<br>デーム数:<br>「<br>デーム数:<br>「<br>「<br>「<br>」<br>、<br>、<br>数<br>、<br>、<br>、<br>、<br>、<br>、<br>、<br>、<br>、<br>、<br>、<br>、<br>、                                                                                                    | 2<br>2<br>2<br>2<br>2<br>2<br>2<br>2<br>3<br>2<br>3<br>2<br>3<br>2<br>3<br>2<br>3<br>2<br>3<br>2<br>3<br>2<br>3<br>2<br>3<br>2<br>3<br>2<br>3<br>2<br>3<br>2<br>3<br>2<br>3<br>2<br>3<br>2<br>3<br>2<br>3<br>2<br>3<br>2<br>3<br>2<br>3<br>2<br>3<br>2<br>3<br>2<br>3<br>2<br>3<br>2<br>3<br>3<br>3<br>3<br>3<br>3<br>3<br>3<br>3<br>3<br>3<br>3<br>3                                                                                                    |

| hensel                                      | 山梨陸上競技協会                                                              |                                                                                                    |                                                                                                    |                                                                                                    |                                                                                                    |                                                                                                    |  |  |  |  |  |  |  |
|---------------------------------------------|-----------------------------------------------------------------------|----------------------------------------------------------------------------------------------------|----------------------------------------------------------------------------------------------------|----------------------------------------------------------------------------------------------------|----------------------------------------------------------------------------------------------------|----------------------------------------------------------------------------------------------------|--|--|--|--|--|--|--|
| メ チーム 【事務局】 第38回小瓶カーニバル大会 兼 国は* 選考会 Team In |                                                                       |                                                                                                    |                                                                                                    |                                                                                                    |                                                                                                    |                                                                                                    |  |  |  |  |  |  |  |
| 競技名                                         | が<br>チーム名                                                             | 英語名                                                                                                    | 国籍                                                                                                    | チーム記録                                                                                                    | 人数                                                                                                    | 参加费計                                                                                                    |  |  |  |  |  |  |  |
| 男子4×100mR                                   | A<br>事務局A                                                             | Yamanashirikukyo                                                                                                    | JPN                                                                                                    | 42.00                                                                                                    | 4                                                                                                    | 2,200                                                                                                    |  |  |  |  |  |  |  |
| 男子4×100mR                                   | B<br>事務局B                                                             | Yamanashirikukyo                                                                                                    | JPN                                                                                                    | 43.00                                                                                                    | 4                                                                                                    | 2,200                                                                                                    |  |  |  |  |  |  |  |
|                                             |                                                                       |                                                                                                    |                                                                                                    |                                                                                                    |                                                                                                    |                                                                                                    |  |  |  |  |  |  |  |
|                                             |                                                                       |                                                                                                    |                                                                                                    |                                                                                                    |                                                                                                    |                                                                                                    |  |  |  |  |  |  |  |
|                                             | <b>レステレンション</b><br>「事務局」第38回小<br><u>単純名</u><br>男子4×100mR<br>男子4×100mR | WEB登録サービ           「非務局」第38回小城カーニバル大会 並回え*           単数名         サ<br>チーム名           第34×100mR         単数局名           男子4×100mR         日<br>単数局名 | WEB登録サービス           「非務局】 第38回小湖カーニバル大会 兼 国A4*選考会           単数名         サ<br>チーム名         英語名           男子4×100mR         各<br>野阪岡8         Yamanashirikukyo           男子4×100mR         日<br>野阪岡8         Yamanashirikukyo | DOWEB登録サービス           「非務局」第38回小道カーニバル大会 兼 国為が送考会           単数名         サ<br>チーム名         英語名         回時           男子4×100mR         事務局名         Yamanashirikukyo         JPN           男子4×100mR         豊務局名         Yamanashirikukyo         JPN | DOWEB登録サービス       「非務局」第38回小道カーニバル大会 兼 国為が送考会       単純名     が<br>チーム名     英語名     回籍     チーム沿岸       男子4×100mR     ●<br>郵販局8     Yamanashirikukyo     JPN     42.00       男子4×100mR     ●<br>郵販局8     Yamanashirikukyo     JPN     43.00 | 山総融       ご事務局】第38回小湖カーニバル大会 兼 国本 <sup>3</sup> 協考会       総名     新<br>チーム名     英語名     回期     チーム記録     人数       男子4×100mR     事務局名     Yamanashirikukyo     JPN     42.00     4       男子4×100mR     豊美祝居ら     Yamanashirikukyo     JPN     43.00     4 |  |  |  |  |  |  |  |

(独「申込一覧表」をクリック → PDFで一覧表が出力されます。

15「申込一覧表」を保存する。

事務局(担当者)への送付は以下の手順です。

- 1:保存した PDF ファイルと競技役員補助役員一覧表をメールで送付する。
   送付先 rikujoyamanashi15@gmail.com 競技部長 韮崎西中学校 大柴正也
- 2: FAXでメールしたことを必ずA4サイズでFAXする。
   FAX 0551-22-2976 韮崎西中学校 大柴正也
- 3: PDF ファイルを印刷し、責任者の印を押し、郵送する。
   郵送先 〒407-0043 韮崎市神山町鍋山 1-1 韮崎西中学校 大柴正也

## 注意 WEBの内容と間違いがないことを提出時に確認して下さい。

| 大会申込一覧表     |                    |          |                        |     |        |                        |                 |                 |                 |                 |         |              |        |       |      |              |   |      |  |
|-------------|--------------------|----------|------------------------|-----|--------|------------------------|-----------------|-----------------|-----------------|-----------------|---------|--------------|--------|-------|------|--------------|---|------|--|
|             | 競技会                | 名        | 第38回小瀬カーニバル大会 兼 国スボ選考会 |     |        |                        |                 |                 |                 |                 |         |              |        |       |      |              |   |      |  |
| 団体・チーム名山梨陸協 |                    |          |                        |     |        |                        |                 |                 |                 |                 |         |              |        |       |      |              |   |      |  |
| 所在地 〒 400   |                    |          |                        |     |        | 400 - 0123 甲府市北口 1-2-3 |                 |                 |                 |                 |         |              | H      | 格先    | (    | 055-251-4581 |   |      |  |
| 所属長名        |                    |          |                        |     | 山梨一郎 即 |                        |                 |                 |                 |                 |         | 責            | 任者名    |       | 河野公園 |              |   |      |  |
|             |                    |          |                        |     |        |                        |                 |                 |                 |                 |         |              |        |       |      |              |   |      |  |
| 参加費合計       |                    | プログラム購入費 |                        |     | R.     | 49 D1 49               |                 | 参加計             |                 | 1               | 参加人费    | \$t          | 参加チーム数 |       |      |              |   |      |  |
|             |                    | 部数       |                        | 購入費 | ł      | SP IN BR               |                 | 人数              | ¥-14            | 数               | 男子      | 女子           | 混合     | 男子    | 女子   | 混合           |   |      |  |
|             | ¥16,400            |          | 0                      |     | ¥0     |                        | ¥ 16,400        |                 | 12              | 2               |         | 10           | 2      | -     | 2    | _            | - |      |  |
|             |                    |          |                        |     |        |                        |                 |                 |                 |                 |         |              |        |       |      |              |   |      |  |
| 番号          | <del>1</del> 0/(*- |          | 競                      | 技者名 |        | 性別                     | 学年              | 參加競1            |                 | 參加競2            |         |              | 參加競    | 3     | 參加   | 参加競4         |   | 參加競5 |  |
| 1           | 100                | 河野       | 公園                     | 1   |        | 男子                     |                 | 一般例子100m        | 男子 4 × 1 0 0 mR |                 |         |              |        |       |      |              |   |      |  |
| 2           | 101                | 山梨       | -8                     | 5   |        | 男子                     | 2               | 则子 4 × 1 0 0 mR | 高校男子100m        |                 |         |              |        |       |      |              |   |      |  |
| 3           | 102                | 甲府       | 二郎                     | 5   |        | 男子                     | 3               | 则子 4 × 1 0 0 mR | <b>中</b> 学      | ≑学周子400m        |         |              | 明子円盤投  | 1.5kg |      |              |   |      |  |
| 4           | 103                | 甲獎       | Ξß                     | 5   |        | 男子                     | 1               | 则子 4 × 1 0 0 mR | 少年男子8円盤投1_5kg   |                 | 高校<br>9 | 限例子ハンマー投6.0k |        |       |      |              |   |      |  |
| 5           | 131                | 甲州       | 四部                     | в   |        | 男子                     | 1               | 一般例子 8 0 0 m    | 则子              | ]子4×100mR       |         |              |        |       |      |              |   |      |  |
| 6           | 132                | 熘山       | 駅                      |     |        | 男子                     |                 | 则子 4 × 1 0 0 mR | -#2             | 一般男子走高跳         |         |              |        |       |      |              |   |      |  |
| 7           | 137                | 大月       | 五郎                     | ßß  |        | 男子                     |                 | 一般例子800m        | 则子              | 明子 4 × 1 0 0 mR |         |              |        |       |      |              |   |      |  |
| 8           | 140                | 吉田       | 六郎                     |     | 男子     |                        | 则子 4 × 1 0 0 mR | -10             | 一般男子走幅跳         |                 |         |              |        |       |      |              |   |      |  |
| 9           | 121                | 1 加藤 すみ  |                        |     | 女子     |                        | 一般女子100m        | -10             | 一般女子走幅跳         |                 |         |              |        |       |      |              |   |      |  |